## ABERTURA DE CONTA TRIBUTÁRIA

## (RFB OU INSS, OPERAÇÕES 635 E 280)

- 1 Acesse o link <u>https://novodepositojudicial.caixa.gov.br/</u>
- 2 Informe o número do processo:

| Insira  | abaixo o Número do Processo 🚯      |  |
|---------|------------------------------------|--|
| 123     | XXXXXXX-XX.XXXX.403.XXXX           |  |
| Este pr | ocesso está no:                    |  |
| - ••    | unal Destanal Federal da 29 Destão |  |

Clique em "Consultar Processo".

### 3 - Informe a natureza do processo:

| Qual a natureza do depósito                           | 2                        |                                 |                     | -9                       |   |
|-------------------------------------------------------|--------------------------|---------------------------------|---------------------|--------------------------|---|
| Referentes a depósitos tributórios em puesos que tram | itam na Justiça Federal. | Na<br>Depósitos Judiciais em pr | \$<br>ao Tributário | )<br>m na Justiça Federa | 1 |
| Saiba mais                                            | ∧ So                     | aiba mais                       |                     |                          | ^ |
| Voltar                                                |                          |                                 |                     |                          |   |

### **OBSERVAÇÃO:**

A conta de natureza tributária será na operação 635 (RFB) ou 280 (INSS).

4 – Informe a qual órgão o depósito será vinculado.

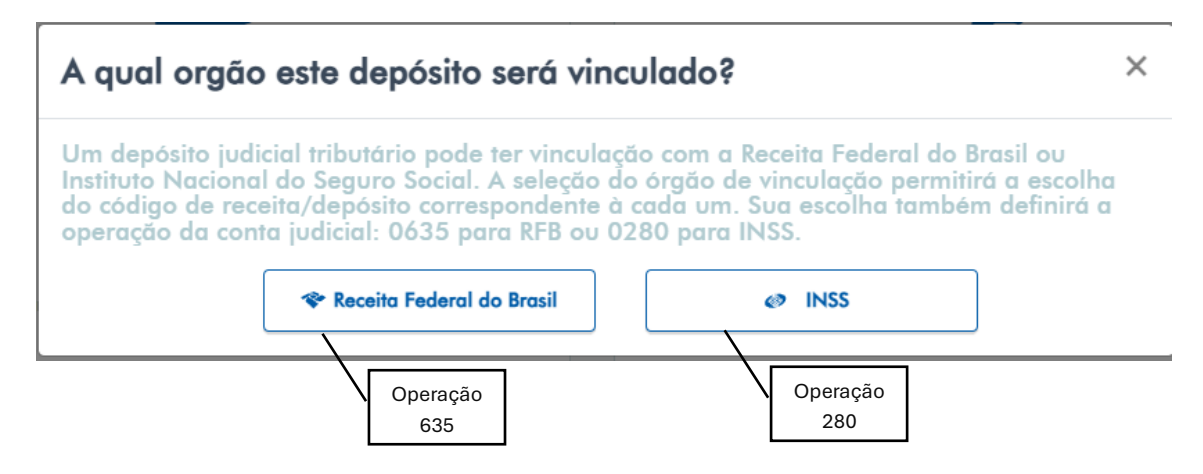

5 – Escolha o Código de Receita de acordo com o órgão envolvido.

| A qual órgão este depósito será vinculado?               | 11000000    |
|----------------------------------------------------------|-------------|
| Digite aqui para pesquisar                               |             |
| Escolha abaixo o Código de Receita de acordo com o órgão | envolvido * |
| Pesquise aqui « Código da Receita                        | ~           |
| Pesquisar                                                |             |
|                                                          |             |
| 30 - ALIENACAO DOM DIRETOSPU – CPF – CNPJ                |             |
| 46 - PERMISSÃO DE USO SPU – CPF – CNPJ                   |             |
| 81 - INDEN POS OCUP ILICIT SPU – CPF – CNPJ              |             |
| 163 - DIREITO ANTIDUMPING/COMPE – CPF – CNPJ             |             |
| 216 - DEP JUD OUTROS ADUANEIROS – CPF – CNPJ             |             |
| 701 - PARCEL. ART1 MP 303/2006 – CNPJ – CEI              |             |
| 868 - PASEP-DEPOSITO JUDICIAL – CPF – CNPJ               |             |
|                                                          |             |

#### ATENÇÃO!

Para saber qual código deverá ser utilizado, verifique se há alguma menção nos autos ou qual deles mais se aproxima do assunto do processo.

CÓDIGOS PARA DEPÓSITO JUDICIAL E EXTRAJUDICIAL - Ato Declaratório Executivo Codac nº 24, de 13 de setembro de 2016 – RFB – operação 635

http://normas.receita.fazenda.gov.br/sijut2consulta/link.action?naoPublicado=&i dAto=77308&visao=compilado

CÓDIGOS PARA DEPÓSITO JUDICIAL - Ato Declaratório Executivo Codac nº 72, de 05 de outubro de 2010 – INSS – operação 280

http://normas.receita.fazenda.gov.br/sijut2consulta/link.action?naoPublicado=&i dAto=5221&visao=compilado

#### 6 – Informe o CPF/CNPJ do contribuinte.

| Depósito Judicial Tributário   |   |  |  |
|--------------------------------|---|--|--|
| Identifique o Contribuinte * 🚯 |   |  |  |
| 123 CPF/CNPJ                   | Q |  |  |

#### 7 – Informe o telefone do contribuinte para contato.

| Depósito Judicial Tributário   |   |   |
|--------------------------------|---|---|
| Identifique o Contribuinte * 🔒 |   |   |
| <b>123</b> 59.256.883/0001-48  |   | Q |
| *****                          |   |   |
| Telefone para contato *        |   |   |
| 2 Ex: (00) 00000-0000          | 0 |   |
| O Campo é obrigatório          |   |   |
| Voltar Continuar               |   |   |

# 8 – Informe os dados obrigatórios.

| Tribunal<br><b>Tribunal Regional Federal da 3</b> ª                                                                                                    | ' Região        | Código da Receita<br>XXXX                                                                              |                                                                 |   |
|----------------------------------------------------------------------------------------------------|-----------------|----------------------------------------------------------------------------------------------------|-----------------------------------------------------------------|---|
| Contribuinte:                                                                                                    |                 | СИРЈ                                                                                                   |                                                                 |   |
| XXXXXXXXX                                                                                                    |                 | XX.XXX.XXX/                                                                                            | 0001-XX                                                         |   |
| ldentifique o Autor * 🚯                                                                                                    |                 |                                                                                                    |                                                                 |   |
| 123 CPF/CNPJ                                                                                                    |                 |                                                                                                    |                                                                 |   |
| dentifique o Réu * 🚯                                                                                                    |                 |                                                                                                    |                                                                 |   |
| 123 CPF/CNPJ                                                                                                    |                 |                                                                                                    |                                                                 | Q |
| A                                                                                                    | utor, Réu       |                                                                                                    |                                                                 |   |
| elecione o Depositante 🚺 🔤                                                                                                    | ou Outro        |                                                                                                    |                                                                 |   |
| Selecione                                                                                                    |                 |                                                                                                    |                                                                 | ~ |
|                                                                                                    |                 |                                                                                                    |                                                                 |   |
| istado * 🚺                                                                                                    | Município * 🚺   |                                                                                                    | Agência 🚯                                                       |   |
| istado * 🚺                                                                                                    | Município * 🚺   | ~                                                                                                    | Agência 🚯                                                       |   |
| istado * 🚯<br>veríodo de Apuração * 🚯                                                                                                    | Município * 🕄   | ~<br>Data de Vencim                                                                                    | Agência 🚺                                                       |   |
| istado * i ieríodo de Apuração * i Ex: 00/00/0000                                                                                                    | Município * ()  | V<br>Data de Vencim<br>Ex: 00/00/0000                                                                  | Agência 🕄                                                       |   |
| stado * (1)<br>eríodo de Apuração * (1)<br>Ex: 00/00/0000<br>Gase de Cálculo (1)                                                                                                 | Município * (1) | V<br>Data de Vencim<br>Ex: 00/00/0000<br>Alíquota (1)                                                  | Agência 👔<br>ento * 👔                                           |   |
| istado * i         veríodo de Apuração * i         Ex: 00/00/0000         Base de Cálculo i         R\$ Ex: 100,00                                                               | Município * 🚯   | Data de Vencim<br>Ex: 00/00/0000<br>Alíquota<br>& Ex: 100,00                                           | Agência 👔<br>ento * 👔                                           |   |
| istado * (i)<br>veríodo de Apuração * (i)<br>Ex: 00/00/0000<br>case de Cálculo (i)<br>R\$ Ex: 100,00<br>alor do Principal * (i)                                                  | Município * 1   | <ul> <li>Data de Vencim</li> <li>Ex: 00/00/0000</li> <li>Alíquota (1)</li> <li>% Ex: 100,00</li> </ul> | Agência ()<br>ento * ()<br>Juros e encargos ()                  |   |
| istado * (i)         veríodo de Apuração * (i)         Ex: 00/00/0000         vase de Cálculo (i)         R\$ Ex: 100,00         valor do Principal * (i)         R\$ Ex: 100,00 | Município * i   | <ul> <li>Data de Vencim</li> <li>Ex: 00/00/0000</li> <li>Alíquota (1)</li> <li>% Ex: 100,00</li> </ul> | Agência ()<br>ento * ()<br>Juros e encargos ()<br>KS Ex: 100,00 |   |

#### **OBSERVAÇÕES:**

O depositante poderá ser o autor, o réu ou outra pessoa. Caso seja selecionado "outro", o sistema pedirá o CPF/CNPJ do depositante.

O Estado e o Município correspondem à localidade onde está tramitando o processo.

Para os campos "Período de apuração" e "Data de Vencimento" poderá ser informada a data corrente.

9 – Escolha se deseja pagar por meio de Transferência Judicial ou por Pix e clique em "Continuar":

| Processo Nº:   | XXXXXXXXXXXXXXXXXXXXXXXXXXXXXXXXXXXXXXX |               |                    |
|----------------|-----------------------------------------|---------------|--------------------|
| Depositante    | CPF/CNPJ:                               | Contribuinte: | CNPJ               |
| XXXXXXXXX      | XX.XXX.XXX/0001-XX                      | XXXXXXXXX     | XX.XXX.XXX/0001-XX |
| /alor:         | Operação                                |               |                    |
| R\$ XXX,XX     | 635                                     |               |                    |
| Escolha a form | a de Pagamento do Depósito 🚯            |               |                    |

#### **OBSERVAÇÕES:**

Caso escolha **Transferência Judicial**, serão abertas outras possibilidades: Impressão da Guia de Depósito Judicial ou DJE em arquivo PDF, o ID para pagamento via TED Judicial em outra Instituição Financeira e o ID para pagamento via Internet Banking. Nesta etapa, também será informado o número da conta.

| Depósito Judicial Tributário                                                                           | Processo                            | Depósito |
|----------------------------------------------------------------------------------------------------|-------------------------------------|----------|
| Seu ID de Depósito foi gerado com sucesso no valor de: R\$ XXX,XX                                      | ×                                   |          |
| Este é o ID do seu depósito: XXXXXXXXXXXXXXXXXXXXXXXXXXXXXXXXXXXX                                      |                                     |          |
| Conta Judicial: Ag: 0000 ' Op 000 Conta: 0000-0                                                        |                                     |          |
| Importante: Antes de acessar o Internet Banking não esqueça de copiar o ID do ser de                   | pósito.                             |          |
| Copiar o ID de depósito                                                                                | essar o Internet Ba                 | Inking   |
| Novo Depósito<br>TED Judicial<br>em qualquer<br>banco<br>Guia para<br>pagamento na<br>agência da Caixa | Pagamento<br>Internet<br>Banking Ca | via      |

Caso escolha **Pix**, uma chave PIX/QRCode será gerada com validade para pagamento até às 23h59min da data de sua emissão. Nesta etapa, também é informado o número da conta.

Seu ID de Depósito foi gerado com sucesso no valor de: R\$ XXX,XX

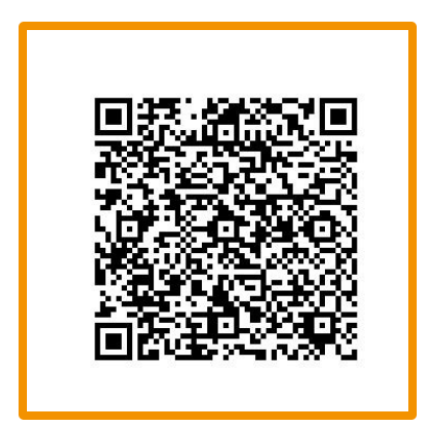

Escaneie o QR Code ou Copie o Código utilizando o botão no final da página

Para realizar o pagamento deste depósito você precisa abrir o seu Internet Banking e escanear o QR Code.

Instituição Caixa Econômica Federal

CNPJ 00.360.305/0001-04

Conta Judicial: Ag: 0000 Op 000 Conta: 0000-0 Importante: Este QR Code pode ser pago até às 23h59min da data de sua emissão.

| 🕒 Copiar código Q | R Code                                    | 'er guia de depósito | X Acessar o Internet Banking |                          |
|-------------------|-------------------------------------------|----------------------|------------------------------|--------------------------|
| Novo Depósito     | Pagamento via<br>PIX em qualquer<br>banco |                      |                              | Atualizado em 21/08/2024 |